# COMO CREAR UNA CUENTA

## RADIIO

# INTRODUCCIÓN

Radiio es un sistema , que trabaja sobre un Panel donde el personal a cargo de la emisora , podra armar su aplicacion que sera compatible con todos los dispostivos , android , iOS y Windows.

Cambiar Señal de Streaming Shoutcast / Icecast Cargar Redes sociales , pagina web y whatsapp Editar y cambiar logo y fondo personalizado Armar la programacion de la emisora y politicas Enviar Notificaciones Push a todas las plataformas Modificar y cambiar los colores y graficos de Vumetro

#### **1. CARGAR STREAMING DATOS**

#### Una vez que recibe el acceso al sistema , se puede loguear con email y contraseña

El primer paso es cargar los datos de el servicio de streaming , el cual es importante que sea streaming icecast o shoutcast con SSL (Https)

#No debe colocar en IP/Dominio https:// ( directamente se coloca la url como en el demo) En Mount debe ir siempre / stream

| ShoutCast ~                  |
|------------------------------|
| server7.hostradios.com       |
| 7073                         |
| /stream (ShoutCast: /stream) |
|                              |

#### 2. DATOS DE LA EMISORA

En la segunda etapa es donde se cargan los datos de la emisora , redes , whatsapp , web , cargar la programacion de su Radio dia por dia o a gusto . Y tambien una breve historia de la emisora .

| Configurar App     |                                                                                                    |
|--------------------|----------------------------------------------------------------------------------------------------|
| Nombre App         | RADIIO APP                                                                                                    |
| E-mail             | queradios@gmail.com                                                                                                    |
| web                | https://www.google.com.ar/suweb                                                                                                    |
| FaceBook           | https://www.facebook.com/sufacebook                                                                                                    |
| Twitter            | https://twitter.com/sutwitter                                                                                                    |
| Instagram          | https://www.instagram.com/suinstagram                                                                                                    |
| Canal YouTube      | https://www.youtube.com/channel/UCEL3ECQV1CeNm2M7IPFeJAQ                                                                                                    |
| WhatsApp           | +543564661416                                                                                                    |
| Texto Programación | B       Image: Lunes a viernes         Phora Mañana         Martes 17 hs         Path: p         B       Image: Lunes a main and the second second se |
| Texto Historial    | Podés escuchar radic¦Online en tu celu o compu en todo el mundo.<br>Sitio de información, actualidad, espectáculos, deportes, concursos y todo lo que quieres saber.                                                                                                    |

### 3. FUNCIONES EXTRAS Y GRAFICO

En esta etapa es donde se activan modulos tales como Chat ( se interactrua dentro de la app )

Mensajero ( el oyente le envia texto , foto y audios , llegaran al email que colocque en el panel donde lo solicita )

Camara en estudio ( debe contar con video streaming pago).

Seleccionar diseño de el spectro (animacion musica)

Color de app de inicio y fondo menu y boton play

Logo y fondo (Respetar los tamaños sugeridos para un buen diseño)

Importante : Una vez que carga debe hacer clic en el boton final verde "Configurar app"

Y obtendra una vista previa en la parte superior de como queda el app , ademas de darle los link con los codigos para insertar en su sitio web .

| Modulo Chat            |                                                                                             |
|------------------------|---------------------------------------------------------------------------------------------|
| Modulo Contacto        |                                                                                             |
| Mostrar texto Artista  |                                                                                             |
| URL Camara Studio      | https://hostingystreaming.net/playerfmdiez.html                                             |
| Visualizer(VU spectro) | 2 •                                                                                         |
| Color Texto            |                                                                                             |
| Color Menu Claro       |                                                                                             |
| Color Menu Oscuro      |                                                                                             |
| Color Inicio(Splash)   |                                                                                             |
| Logo                   | Seleccionar archivo Ningún archivo seleccionado                                             |
| Background             | PNG / 300x300 Seleccionar archivo Ningún archivo seleccionado JPG / 640x1136 Configurar App |
|                        |                                                                                             |

#### 4. VISTA PREVIA APP

Cuando se carga toda la informacion requierida y se aplica el boton Configurar app, en la parte superior del panel podra ver la previa y los botones para pegar en su web, asi sus oyentes descargan el app sin depender de tiendas y directo a celular Android, los o PC.

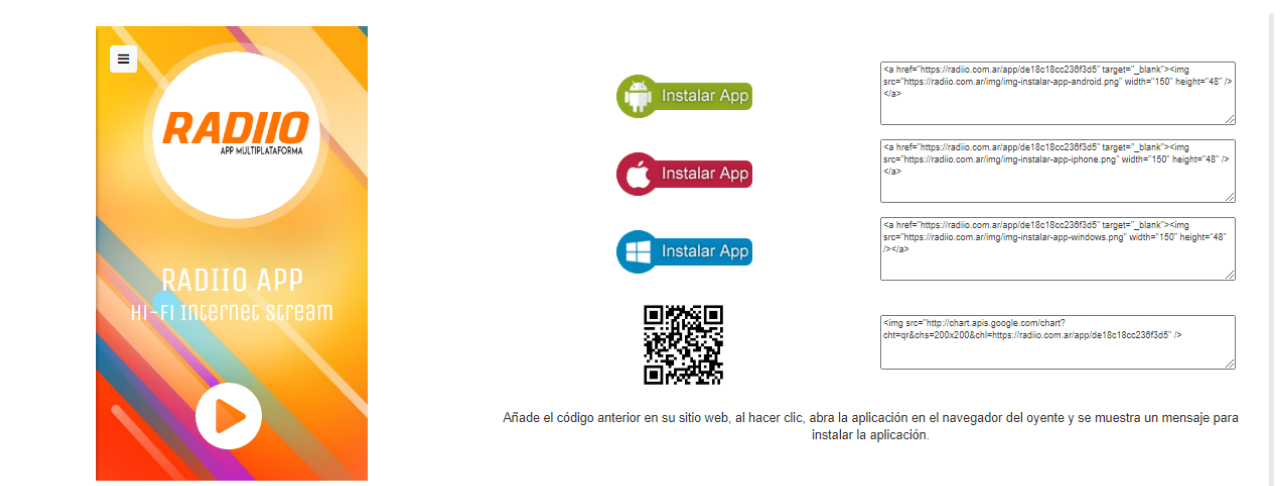

#### 5. NOTIFICACIONES PUSH

Ademas del la generacion de su aplicación Radiio cuenta con envio de Notificaciones Push

- Titulo
- URL Icono
- URL Imagen
- Link para cliquear
- Mensaje
- Agregar Notificacion: al hacer clic se enviara el mensaje a todos lso usuarios que hayan descargado la aplicación. El oyente que tenga cerrada el app, al abriela recibiara la notificacion.

| Titulo                                                                                                    |  |
|----------------------------------------------------------------------------------------------------|--|
| URL Icono       https://         URL Imagen       https://         Link para Clicar       https:// o deje vacio para no hacer click en la notificación         Max 160 caracteres       Max 160 caracteres |  |
| URL Imagen     https://       Link para Clicar     https:// o deje vacio para no hacer click en la notificación       Max 160 caracteres                                                                   |  |
| Link para Clicar       https:// o deje vacio para no hacer click en la notificación         Max 160 caracteres                                                                                             |  |
| Max 160 caracteres                                                                                                    |  |
|                                                                                                    |  |
|                                                                                                    |  |
| Mensaje                                                                                                    |  |
|                                                                                                    |  |
|                                                                                                    |  |
| Agregar Notificación                                                                                                    |  |

#### RADIIO.COM.AR